# **Illustrated Parts & Service Map**

## HP Elite 7300/7500 Microtower Business PC

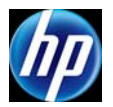

© 2011, 2012 Hewlett-Packard Development Company, L.P. The information contained herein is subject to change without notice. HP shall not be liable for technical or editorial errors or omissions contained herein. Microsoft and Windows are either trademarks or registered trademarks of Microsoft Corporation in the United States and/or other countries.

Document Number 663324-003. 3rd Edition June 2012.

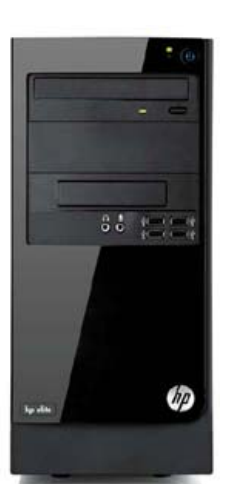

#### **Key Specifications**

| Processor Type                    | Intel® Core™ i7, i5, i3, Pentium, Celeron                                                                                                    |
|-----------------------------------|----------------------------------------------------------------------------------------------------|
| <b>RAM Туре</b>                   | PC3-10600 DDR3 (1066/1333 MHz), non-ECC (model 7300)<br>PC3-12800 DDR3 (1600 MHz), non-ECC (model 7500)                                                                                                    |
| Maximum RAM                       | 16 GB                                                                                                    |
| Expansion Slots                   | <ul> <li>(1) PCIe-x16</li> <li>(3) PCIe-x1</li> <li>(1) MiniPCI</li> </ul>                                                                                                    |
| Chipset                           | Intel H67 Express (model 7300)<br>Intel Z75 Express (model 7500)                                                                                                    |
| Graphics Adapter                  | Intel HD graphics                                                                                                    |
| Bays                              | <ul> <li>(2) external 5.25-inch</li> <li>(1) external 3.5-inch</li> <li>(2) internal 3.5-inch</li> </ul>                                                                                                    |
| I/O Interfaces                    | Front: (2) USB 2.0, (2) USB 3.0, headphone, microphone<br>Rear: (4) USB 2.0, DVI-I, DVI-D, VGA, PS/2 keyboard and<br>mouse, audio in, microphone, 5.1/7.1 channel audio out,<br>SPDIF Digital out, RJ-45, surround side/rear/center |
| Preinstalled Operating<br>Systems | Windows® 7     FreeDos                                                                                                    |

#### **Spare Parts**

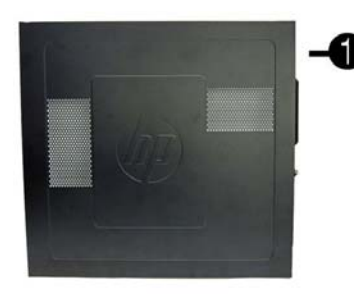

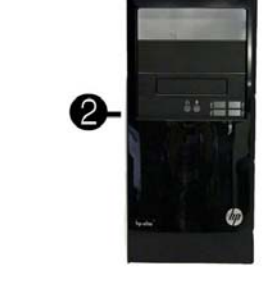

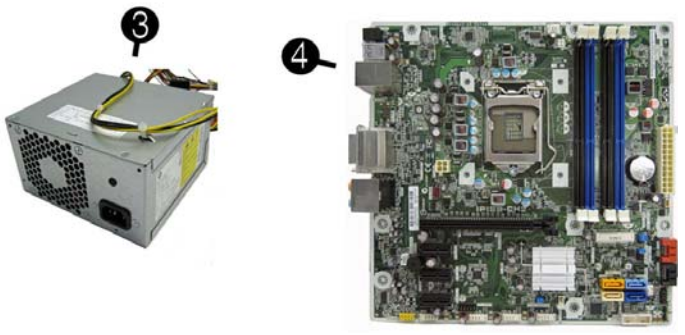

### System Unit

| 1   | 1 Access panel                                                       |  |  |  |
|-----|----------------------------------------------------------------------|--|--|--|
| 2   | 2 Front bezel                                                        |  |  |  |
| 3   | 3 Power supply, 300W                                                 |  |  |  |
| Sys | System boards with thermal grease, alcohol pad, and CPU socket cover |  |  |  |
| 4   | 4 System board for use in 7300 models 656599-001                     |  |  |  |
| *   | * System board for use in 7500 models                                |  |  |  |
|     | -                                                                    |  |  |  |

\* Not shown

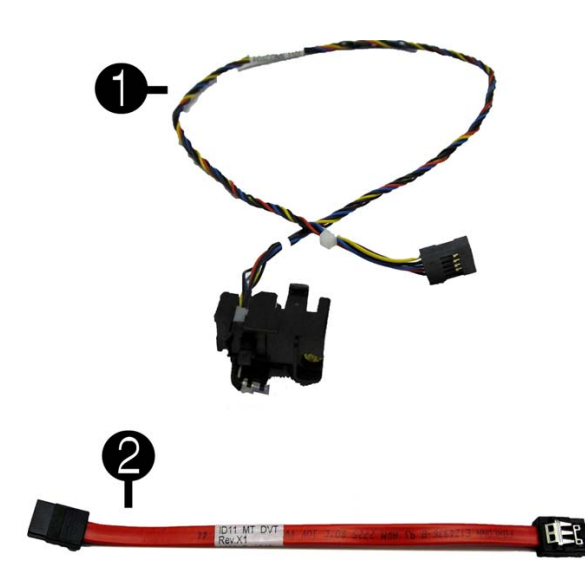

Cables

| 1 | Power switch/LED assembly       | 657105-001 |
|---|---------------------------------|------------|
| 2 | SATA cable, 165 mm              | 657102-001 |
| * | Adapter, DVI to VGA             | 202997-001 |
| * | Adapter, DVI to VGA, HF         | 657401-001 |
| * | Adapter, DVI to VGA, 29-pin, HF | 657851-001 |
|   |                                 |            |

\*Not shown

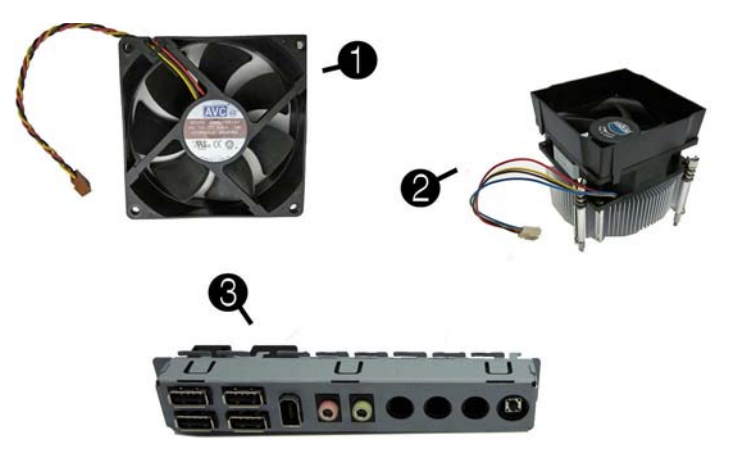

#### Miscellaneous Parts

| 1 | Chassis fan                | 657103-001 |
|---|----------------------------|------------|
| 2 | Fan sink                   | 657402-001 |
| 3 | Front USB and I/O assembly | 657113-001 |
| * | Fan duct                   | 657403-001 |
| * | Card reader, 15-in-1       | 657099-001 |
| * | Card reader, bezel blank   | 657853-001 |
| * | Card reader, bezel         | 657854-001 |
| * | Mouse, USB, optical        | 596410-001 |
| * | RTC battery                | 319603-001 |
| * | Rubber feet                | 530593-001 |

\*Not shown

#### Mass Storage Devices (not illustrated)

| 16X SATA DVD±RW drive with           | 581600-001 |
|--------------------------------------|------------|
| Blu-ray BD-RW SuperMulti DL Drive    | 617030-001 |
| Bezel, optical drive                 | 657852-001 |
| 3 TB, 5400 rpm SATA hard drive       | 668149-001 |
| 2 TB, 7200 rpm SATA hard drive       | 616608-001 |
| 2 TB, 5400 rpm SATA hard drive       | 613210-001 |
| 1.5 TB, 7200 rpm SATA hard drive, 6G | 613209-001 |
| 1.5 TB, 5400 rpm SATA hard drive, 3G | 652272-001 |
| 1 TB, 7200 rpm SATA hard drive       | 636930-001 |
| 1 TB, 7200 rpm SATA hard drive       | 621418-001 |
| 750 GB, 7200 rpm SATA hard drive, 6G | 639363-001 |
| 750 GB, 7200 rpm SATA hard drive, 3G | 632938-001 |
| 500 GB, 7200 rpm SATA hard drive, 6G | 636929-001 |
| 500 GB, 7200 rpm SATA hard drive, 3G | 621421-001 |
| 320 GB, 7200 rpm SATA hard drive, 6G | 621420-001 |
| 320 GB, 7200 rpm SATA hard drive, 3G | 621420-001 |
| 256 GB Solid-state drive (SSD)       | 661842-001 |
| 128 GB Solid-state drive (SSD)       | 665961-001 |
| 120 GB Solid-state drive (SSD)       | 661841-001 |

#### Standard and Optional Boards (not illustrated)

| Mei       | nory modules (PC3-10600, CL9) for use in 7300 models                    |            |  |  |  |
|-----------|-------------------------------------------------------------------------|------------|--|--|--|
| *         | 1 GB                                                                    | 635802-001 |  |  |  |
| *         | 2 GB                                                                    | 635803-001 |  |  |  |
| *         | 4 GB                                                                    | 585157-001 |  |  |  |
| Mei       | Memory modules (PC3-12800, CL11) for use in 7500 models                 |            |  |  |  |
| *         | 2 GB                                                                    | 671612-001 |  |  |  |
| *         | 4 GB                                                                    | 671613-001 |  |  |  |
| Oth       | er boards                                                               | I          |  |  |  |
| *         | ATI Radeon HD 7570 2-GB graphics adapter for use only on 7500 models    | 679219-001 |  |  |  |
| *         | ATI Radeon HD 7450 1-GB graphics adapter for use only on 7500 models    | 679218-001 |  |  |  |
| *         | ATI Radeon HD 6570 2-GB graphics adapter, full height                   | 638406-001 |  |  |  |
| *         | ATI Radeon HD 6570 1-GB graphics adapter, full height                   | 638405-001 |  |  |  |
| *         | ATI Radeon HD 6450 1-GB graphics adapter                                | 638132-001 |  |  |  |
| *         | ATI Radeon HD 6450 512-MB graphics adapter                              | 647449-001 |  |  |  |
| *         | nVidia GeForce GT640 3-GB graphics adapter for use only on 7500 models  | 687226-001 |  |  |  |
| *         | nVidia GeForce GT630 2-GB graphics adapter for use only on 7500 models  | 687580-001 |  |  |  |
| *         | nVidia GeForce GT620.1 GB graphics adapter for use only on 7500 models  | 687579-001 |  |  |  |
| *         | nVidia GeForce GT545 2 GP graphics adapter foil use only on 7500 models | 657107.001 |  |  |  |
| *         | nVidia GeForce GT545 5-GB graphics adapter, full height                 | 657107-001 |  |  |  |
| *         | n vidia GeForce G1530 2-GB graphics adapter, full height                | 65/106-001 |  |  |  |
|           | n vidia GeForce G1520 1-GB graphics adapter, full height                | 65/399-001 |  |  |  |
| *         | nVidia GeForce G1520 1-GB graphics adapter, low profile                 | 65/400-001 |  |  |  |
| *         | nVidia GeForce GT440 1.5-GB graphics adapter, full height               | 638408-001 |  |  |  |
| *         | nVidia GeForce GT440 3-GB graphics adapter, full height                 | 638409-001 |  |  |  |
| *         | nVidia GeForce GT420 2-GB graphics adapter, includes bracket            | 632920-001 |  |  |  |
| *         | nVidia GeForce GT405 1-GB graphics adapter, includes bracket            | 638407-001 |  |  |  |
| *         | nVidia GeForce GT405 512-MB graphics adapter                            | 657108-001 |  |  |  |
| Inte      | l Core i7 processors (include thermal material)                         |            |  |  |  |
| *         | 3770K, 3.5 GHz, 8-MB L3 cache for use in only 7500 models               | 688165-001 |  |  |  |
| *         | 3770,3.4 GHz, 8-MB L3 cache for use in only 7500 models                 | 688164-001 |  |  |  |
| *         | 2600S, 2.8 GHz, 8-MB L3 cache                                           | 638419-001 |  |  |  |
| Inte      | l Core i5 processors (include thermal material)                         |            |  |  |  |
| *         | 3570K, 3.4 GHz, 6-MB L3 cache for use in only 7500 models               | 688163-001 |  |  |  |
| *         | 3570, 3.4 GHz, 6-MB L3 cache for use in only 7500 models                | 688162-001 |  |  |  |
| *         | 3550, 3.3 GHz, 6-MB L3 cache for use in only 7500 models                | 687944-001 |  |  |  |
| *         | 3470, 3.2 GHz, 6-MB L3 cache for use in only 7500 models                | 687943-001 |  |  |  |
| *         | 3450, 3.1 GHz, 6-MB L3 cache for use in only 7500 models                | 687942-001 |  |  |  |
| *         | 3330, 3.0 GHz, 6-MB L3 cache for use in only 7500 models                | 687941-001 |  |  |  |
| *         | 2500S, 2.7 GHz, 6-MB L3 cache                                           | 638420-001 |  |  |  |
| *         | 2500, 3.3 GHz, 6-MB L3 cache                                            | 638631-001 |  |  |  |
| *         | 2405S, 2.5 GHz, 6-MB L3 cache                                           | 656790-001 |  |  |  |
| *         | 2400S, 2.5 GHz, 6-MB L3 cache                                           | 640953-001 |  |  |  |
| *         | 2400, 3.1 GHz, 6-MB L3 cache                                            | 638630-001 |  |  |  |
| *         | 2320, 3.0 GHz, 6-MB L3 cache for use in only 7500 models                | 665121-001 |  |  |  |
| *         | 2310. 2.9 GHz 6-MB L3 cache                                             | 657111-001 |  |  |  |
| *         | 2300 28 GHz 6-MB L3 cache                                               | 654601-001 |  |  |  |
| Into      | Core i3 processors (include thermal material)                           | 007001-001 |  |  |  |
| *         | 2120 3 3 GHz 3 MR I 3 coche                                             | 638620 001 |  |  |  |
| *         | 2120, 5.5 GHz, 5-MB L3 cooks                                            | 655070 001 |  |  |  |
| *         | 2103, 5.1 GHz, 5-WD L3 cache                                            | 628629 001 |  |  |  |
| т<br>Т. / | 2100, 5.1 GHZ, 5-MB L5 cache                                            | 038028-001 |  |  |  |
| inte      | ntel Pentium Dual-Core processors (include thermal material)            |            |  |  |  |
| *         | G860, 3.0 GHz, 3-MB L3 cache                                            | 665122-001 |  |  |  |
| *         | G850, 2.9 GHz, 3-MB L3 cache                                            | 655973-001 |  |  |  |
| *         | G840, 2.8 GHz, 3-MB L3 cache                                            | 655972-001 |  |  |  |
| *         | G630, 2.7 GHz, 3-MB L3 cache                                            | 665123-001 |  |  |  |
| *         | G620, 2.6 GHz, 3-MB L3 cache                                            | 655971-001 |  |  |  |

## System Setup and Boot

Access the Setup Utility during the computer boot sequence by pressing the **Esc** key while "Press the ESC key for Startup Menu" message is displayed at the bottom of the screen, and then pressing the **F10** key. If you do not press **Esc** at the appropriate time, you must restart the computer and again press **Esc** when the monitor light turns green to access the utility.

#### Computer Setup Menu

| Heading  | Option/Description                                                                                                    |  |  |  |
|----------|----------------------------------------------------------------------------------------------------|--|--|--|
| File     | System Information - Lists the following main system specifications:                                                                                                    |  |  |  |
|          | <ul> <li>Product name</li> <li>SKU number (some models)</li> <li>Processor type/speed/stepping</li> <li>Cache size (L1/L2/L3)</li> <li>Installed memory size/speed/chan</li> <li>Installed memory size/speed/chan</li> <li>Integrated MAC Address</li> <li>System BIOS</li> <li>Chassis serial number</li> <li>Asset tracking number</li> </ul>                                                                                                    |  |  |  |
|          | About - Displays copyright notice.                                                                                                    |  |  |  |
|          | Set Time and Date - Allows you to set system time and date.                                                                                                    |  |  |  |
|          | Apply Defaults and Exit - Applies the selected default settings and clears any established passwords.                                                                                                    |  |  |  |
|          | Ignore Changes and Exit - Exits Computer setup without saving changes.                                                                                                    |  |  |  |
|          | Save Changes and Exit - Saves changes to system configuration or default settings and exits Computer Setup.                                                                                                    |  |  |  |
| Storage  | <ul> <li>better Coloning options are available:</li> <li>CD-ROM - Let you view model, firmware version, serial number</li> <li>Hard Disk - Let you view model, firmware version, serial number</li> <li>Hard Disk - Let you view drive size, model, firmware version, serial number, connector color, SMART. Also lets you set Translation Mode (Automatic, Bit-Shift, LBA Assisted, User, and Off).</li> <li>Diskette - model and firmware version.</li> <li>SATA Defaults - lets you set Translation Mode (Automatic, Bit-Shift, LBA Assisted, User, and Off).</li> <li>Storage Options - Allows you to set SATA Emulation, IDE or AHCI.</li> <li>DPS Self-Test - Allows you to execute self-tests on ATA hard drives.</li> <li>Boot Order - Allows you to specify boot order.</li> </ul> |  |  |  |
| Security | Setup Password - Allows you to set and enable the setup (Admin) password.                                                                                                    |  |  |  |
| 5        | Power-On Password - Allows you to set and enable power-on password.                                                                                                    |  |  |  |
|          | Password Options - When any password exists allows you to lock legacy<br>resources, enable/disable Setup Browse Mode, set password prompt, enable/<br>disable network server mode, specify password requirement for warm boot,<br>and set stringent passwords.                                                                                                    |  |  |  |
|          | Device Security - Allows you to set Device Available/Device Hidden for:<br>embedded security devices, serial and parallel ports, system audio, network<br>controller, and SATA ports.                                                                                                    |  |  |  |
|          | USB Security - Allows you to set Device Available/Device Hidden for front USB ports 1-4, rear USB ports 8-11, internal USB ports 0 and 5.                                                                                                    |  |  |  |
|          | Slot Security - Allows you to disable any PCI or PCI Express slot.                                                                                                    |  |  |  |
|          | Network Boot - Enables/disables boot from OS (NIC models only).                                                                                                    |  |  |  |
|          | System IDs - Allows you to set Product name, serial number, UUID, SKU number, family name, asset tag, feature byte, build ID, keyboard locale setting for system ID entry.                                                                                                    |  |  |  |
|          | System Security (some models) - Allows you to enable/disable:         Data Execution Prevention (enable/disable)         Virtualization Technology (VTx/VTd) (enable/disable)         Intel TXT (LT) (enable/disable)         Embedded Security Device Support (enable/disable)         OS management of Embedded Security Device (enable/disable)         Reset of Embedded Security Device through OS (enable/disable)         Reset of Embedded Security Device through OS (enable/disable)                                                                                                    |  |  |  |
|          | word for hard drives.                                                                                                    |  |  |  |
| Power    | OS Power Management - Allows you to enable/disable Runtime Power<br>Management, Idle Power Savings, Unique Sleep State Blink Rates.                                                                                                    |  |  |  |
|          | Hardware Power Management - Allows you to enable/disable SATA bus<br>power management, S5 maximum power savings, and S5 Wake On LAN.                                                                                                    |  |  |  |
| A dava a | I nermai - Allows you to view CPU and system fan speeds.                                                                                                    |  |  |  |
| Advanced | <ul> <li>POST messages - Enable/disable</li> <li>After Power Loss - Off/on/previous state</li> <li>POST Delay - None, 5, 10, 15, or 20 seconds</li> </ul>                                                                                                    |  |  |  |
|          | BIOS Power-On - Allows you to set the computer to turn on at a preset time.                                                                                                    |  |  |  |
|          | Bus Options (some models) - Allows you to enable/disable PCI SERR#<br>Generation and PCI VGA palette snooping.                                                                                                    |  |  |  |
|          | Device Options - Allows you to set:<br>• Num Lock State at Power-on - off/on<br>• Integrated Video - enable/disable<br>• Multi-Processor - enable/disable<br>• Hyper-threading - enable/disable<br>• NIC Option ROM Download - enable/disable                                                                                                    |  |  |  |
|          | VGA Configuration - Displayed only if there are multiple PCI video adapters in the system. Allows you to specify which VGA controller will be the "boot" or primary VGA controller.                                                                                                    |  |  |  |
|          | <ul> <li>AMT Configuration - Allows you to set:</li> <li>AMT-enable/disable functions of the embedded Management Engine<br/>(ME) such as Active Management Technology (AMT).</li> <li>Unconfigure AMT/ME-unconfigure any provisioned management settings for AMT.</li> <li>Watchdog Timer-set amount of time for a operating system and BIOS watchdog alert to be sent if the timers are not deactivated.</li> </ul>                                                                                                    |  |  |  |

#### **Common POST Error Messages**

| Screen Message                                    | Probable Cause                                                                                      | Recommended Action                                                                                                    |
|---------------------------------------------------|----------------------------------------------------------------------------------------------------|----------------------------------------------------------------------------------------------------|
| 101-Option ROM Error                              | <ol> <li>System ROM checksum<br/>error.</li> <li>Expansion board option<br/>ROM checksum</li> </ol> | <ol> <li>Verify ROM, reflash if required</li> <li>Remove suspected card, reboot</li> <li>Clear CMOS memory, reboot</li> <li>Replace system board</li> </ol>                                                                                                    |
| 103-System Board<br>Failure                       | DMA, timers                                                                                         | <ol> <li>Clear CMOS memory.</li> <li>Remove expansion boards.</li> <li>Replace system board.</li> </ol>                                                                                                    |
| 164-Memory Size Error<br>and<br>201-Memory Error  | Incorrect memory configu-<br>ration                                                                 | <ol> <li>Run Setup (F10).</li> <li>Check DIMMs for proper<br/>seating, type, and HP<br/>compatibility.</li> <li>Remove DIMMs singularly and<br/>reboot to isolate faulty DIMM.</li> <li>Replace system board.</li> </ol>                                                                                       |
| 214-DIMM Configura-<br>tion Warning               | Populated DIMM configura-<br>tion is not optimized                                                  | Rearrange the DIMMs so that<br>each channel has the same amount<br>of memory.                                                                                                    |
| 301-, 304-Keyboard error                          | Keyboard failure.                                                                                   | Check keyboard connection or<br>keys. Check connector for bent of<br>missing pins. Replace keyboard.<br>If 304, possible system board<br>problem.                                                                                                    |
| 501-Display Adapter<br>Failure                    | Graphics display controller.                                                                        | <ol> <li>Reseat graphics card.</li> <li>Clear CMOS.</li> <li>Check monitor connection.</li> <li>Replace graphics card.</li> </ol>                                                                                                    |
| 1720-SMART Hard Drive<br>Detects Imminent Failure | Hard drive is about to fail.                                                                        | <ol> <li>Determine if hard drive is giving<br/>correct error message. Enter<br/>Computer Setup and run the<br/>Drive Protection System test<br/>under Storage &gt; DPS Self-test.</li> <li>Apply hard drive firmware<br/>patch if applicable.</li> <li>Back up contents and replace<br/>hard drive.</li> </ol> |

#### **Diagnostic LEDs**

| LED   | Color | LED Activity                                                 | State/Message                                                    |
|-------|-------|--------------------------------------------------------------|------------------------------------------------------------------|
| Power | Green | On                                                           | Computer on                                                      |
| Power | Green | 1 blink every 2 seconds                                      | Normal Suspend Mode                                              |
| Power | Red   | 1 blink every second followed<br>by a 2 second pause         | CPU thermal shutdown                                             |
| Power | Red   | 3 blinks, 1 blink every second followed by a 2 second pause  | Processor not installed                                          |
| Power | Red   | 4 blinks, 1 blink every second followed by a 2 second pause  | Power failure (power supply overload)                            |
| Power | Red   | 5 blinks, 1 blink every second followed by a 2 second pause  | Pre-video memory error                                           |
| Power | Red   | 6 blinks, 1 blink every second followed by a 2 second pause  | Pre-video graphics error                                         |
| Power | Red   | 7 blinks, 1 blink every second followed by a 2 second pause  | System board failure (ROM                                        |
| Power | Red   | 8 blinks, 1 blink every second followed by a 2 second pause  | Invalid ROM based on Checksum                                    |
| Power | Red   | 9 blinks, 1 blink every second followed by a 2 second pause  | System powers on but is unable to boot                           |
| Power | Red   | 10 blinks, 1 blink every second followed by a 2 second pause | Bad option card                                                  |
| Power | Red   | 11 blinks, 1 blink every second followed by a 2 second pause | Current processor does not support a feature previously enabled. |
| none  | none  | System does not power on and LEDs are not flashing           | System unable to power on                                        |

#### **Password Security**

#### Establishing a Setup or Power-On password:

1. Turn on or restart the computer.

- 2. As soon as the computer turns on, press the **Esc** key while "Press the ESC key for Startup Menu" message is displayed at the bottom of the screen.
- 3. Press the F10 key to enter Computer Setup.
- 4. To establish Setup password, select Security > Setup Password and follow the instructions.

To establish a Power-On password, select Security > Power-On Password and follow the instructions on the screen

## 5. Before exiting, click File > Save Changes and Exit.

Changing a Setup or Power-On password:

- 1. Turn on or restart the computer.
- To change the Setup password, go to step 2. To change the Power-on password, go to step 3.
- 2. To change the Setup password, as soon as the computer turns on:
  Press the Esc key while "Press the ESC key for Startup Menu" message is displayed.
- Press the **F10** key to enter Computer Setup.
- 3. When the key icon appears, type your current password, a slash (/) or alternate delimiter character, your new password, another slash (/) or alternate delimiter character, and your new password again as shown: current password/new password/new password.

NOTE: Type the new password carefully since the characters do not appear on the screen. 4. Press Enter

The new password will take effect the next time the computer is restarted.

#### Deleting a Power-On or Setup password

- 1. Turn on or restart the computer
- To delete the Setup password, go to step 2
- To delete the Power-On password, go to step 3.
- To change the Setup password, as soon as the computer turns on:
   Press the Esc key while "Press the ESC key for Startup Menu" message is displayed. - Press the F10 key to enter Computer Setup.
- 3. When the key icon appears, type your current password followed by a slash (/) or alternate delimiter character as shown. Example: currentpassword

#### 4. Press Enter.

#### Clearing CMOS

- 1. Turn off the computer and disconnect the power cord from the power outlet.
- 2. Remove the access panel.
- 3. On the system board, locate the CMOS/password header.
- 4. Remove the jumper from pins 4 and 6.
- 5. Place the jumper on pins 4 and 2 for 10-15 seconds.
- 6. Replace the jumper on pins 4 and 6.
- 6 5 4 3 2 1 1 6 • 5

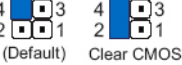

- 7. Replace the chassis access panel and reconnect the power cord.
- 8. Turn on the computer and allow it to start.
- 9. Use F10 setup to verify or configure new settings.

#### **Clearing Passwords**

- 1. Turn off the computer and disconnect the power cord from the power outlet.
- 2. Remove the access panel.
- 3. On the system board, locate the CMOS/password header.
- 4. Remove the jumper from pins 5 and 3.
- 5. Place the jumper on pins 3 and 1 for 10-15 seconds.
- 6. Replace the jumper on pins 5 and 3.
- 6(•)•)5 6 4 3 2 • 1 4 13 1 (Default) Clear Passy
- 7. Replace the chassis access panel and reconnect the power cord.

8. Turn on the computer and allow it to start.

9. Use F10 setup to verify or configure new settings.

## System Board for use in HP Pro 7300 models

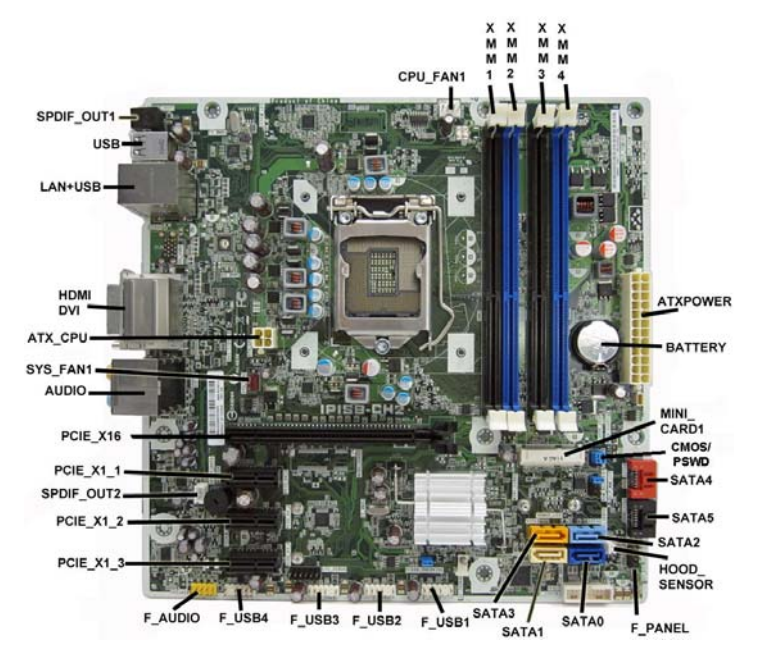

#### System Board Connectors and Jumpers (component location may vary)

|             |                           | <b>(</b> )  |                          |
|-------------|---------------------------|-------------|--------------------------|
| CPU_FAN1    | Heat sink fan connector   | F_USB1      | 1st USB connector        |
| XMM1        | Memory socket - channel A | F_USB2      | 2nd USB connector        |
| XMM2        | Memory socket - channel B | F_USB3      | 3rd USB connector        |
| XMM3        | Memory socket - channel A | F_USB4      | 4th USB connector        |
| XMM4        | Memory socket - channel B | F_AUDIO     | Front audio connector    |
| ATXPOWER    | Main power connector      | PCIEX1_3    | PCIe X1 slot             |
| BATTERY     | RTC battery socket        | PCIEX1_2    | PCIe X1 slot             |
| MINI_CARD1  | Mini PCIe connector       | SPDIF_OUT2  | Internal SPDIF connector |
| CMOS/PSWD   | CMOS/password header      | PCIEX1_1    | PCIe X1 slot             |
| SATA4       | SATA drive                | PCIEX16     | PCIe X16 slot            |
| SATA5       | SATA drive                | AUDIO       | Audio connectors         |
| SATA2       | 1st optical drive         | SYS_FAN1    | Fan connector            |
| HOOD_SENSOR | Hood sensor connector     | ATX_CPU     | CPU power connector      |
| F_PANEL     | Front panel connector     | HDMI/DVI    | Combo HDMI/DVI connector |
| SATA0       | 1st hard drive            | LAN+USB     | LAN + USB connector      |
| SATA1       | 2nd hard drive            | USB         | USB connectors           |
| SATA3       | 2nd optical drive         | SPDIF_OUT21 | External SPDIF connector |
|             |                           |             |                          |

## System Board for use in HP Pro 7500 models

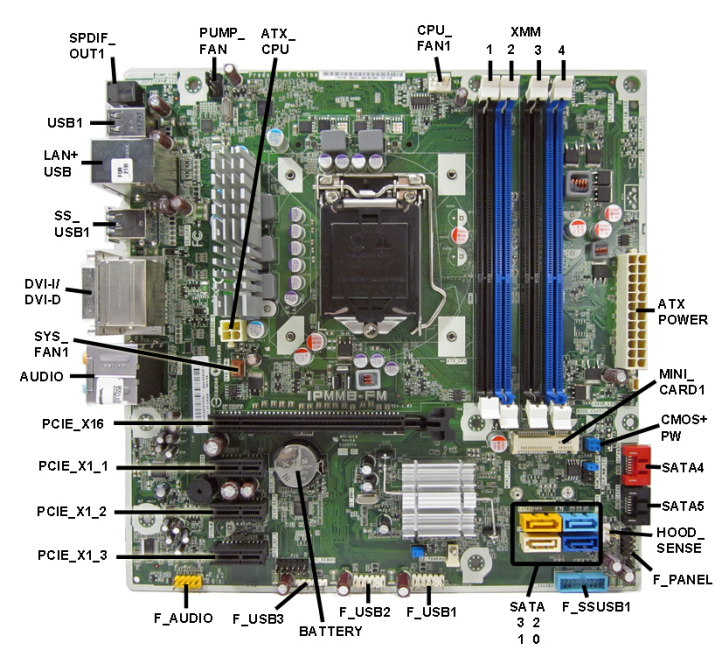

#### System Board Connectors and Jumpers (component location may vary)

| System Doard Connectors and Gumpers (component location may vary) |                            |              |                          |
|-------------------------------------------------------------------|----------------------------|--------------|--------------------------|
| SPDIF_OUT1                                                        | Internal SPDIF connector   | SATA2        | 1st optical drive        |
| PUMP_FAN                                                          | CPU cooler connector       | SATA3        | 2nd optical drive        |
| ATX_CPU                                                           | CPU power connector        | F_USB1       | 1st USB connector        |
| CPU_FAN1                                                          | Heat sink fan connector    | F_USB2       | 2nd USB connector        |
| XMM1                                                              | Memory socket - channel A  | BATTERY      | RTC battery socket       |
| XMM2                                                              | Memory socket - channel B  | F_USB3       | 3rd USB connector        |
| XMM3                                                              | Memory socket - channel A  | F_AUDIO      | Front audio connector    |
| XMM4                                                              | Memory socket - channel B  | PCIEX1_3     | PCIe X1 slot             |
| ATXPOWER                                                          | Main power connector       | PCIEX1_2     | PCIe X1 slot             |
| MINI_CARD1                                                        | Mini PCIe connector        | PCIEX1_1     | PCIe X1 slot             |
| CMOS/PW                                                           | CMOS/password header       | PCIEX16      | PCIe X16 slot            |
| SATA4                                                             | SATA drive                 | AUDIO        | Audio connectors         |
| SATA5                                                             | SATA drive                 | SYS_FAN1     | Fan connector            |
| HOOD_SENSE                                                        | Hood sensor connector      | DVI-D//DVI-I | Combo HDMI/DVI connector |
| F_PANEL                                                           | Front panel connector      | SS_USB1      | USB 3.0 connectors       |
| F_SSUSB1                                                          | Internal USB 3.0 connector | LAN+USB      | LAN + USB connector      |
| SATA0                                                             | 1st hard drive             | USB1         | USB 2.0 connectors       |
| SATA1                                                             | 2nd hard drive             |              |                          |